# UPGRADE FIRMWARE V TISKÁRNÁCH CP-D70DW/CP-D707DW

# PROHLÁŠENÍ

Stažením tohoto softwarového nástroje se zavazujete, že jej nebudete dál distribuovat jako celek ani jakoukoliv jeho část (soubor). Tento software nesmíte používat jinak, než je zamýšleno a popsáno v návodu, viz níže. Nesmíte pozměňovat žádnou z jeho částí, provádět zpětný inženýring, dekompilaci či reverzní sestavování. Porušení těchto podmínek je striktně zakázáno a může vést ke ztrátě záruky na tiskárnu.

#### Požadavky

- Software "CP-D70DW/CP-D707DW Firmware Update Tool" ... určeno pro model: CP-D70DW či CP-D707DW
- USB kabel standardu USB 2.0.
- USB Port Driver: podpora tisku

### Zřeknutí se zodpovědnosti

Na jakékoliv chyby a problémy, vzniklé při upgrade firmware, se nevztahuje záruka. Dojde-li k nějaké chybě při upgrade firmware, může to vést k poškození programu tiskárny a její trvalé nefunkčnosti.

#### Příprava

Máte-li více stejných tiskáren, upgradujte firmware pouze na jedné z nich. Ostatní ponechte vypnuté.

Založte do tiskárny papír a folii.

Přesvědčte se, že je tiskárna připrtavena k provozu a neindikuje žádnou chybu (nesvítí kontrolka ALARM).
Upgrade firmwaru nelze provést, hlásí-li tiskárna nějakou chybu.

### Upozornění

1. Tiskárna musí být zapnutá připravená k provozu. Kontrolka ALARM musí být zhasnutá.

2. Vykazuje-li tiskárna nějakou chybu svitem či blikáním kontrolky ALARM, upgrade nebude možné provést.

3. Když probíhá upgrade firmware NEVYPÍNEJTE tiskárnu ani počítač a neodpojujte USB kabel !

## Postup při upgrade firmware

- 1. Zapněte tiskárnu.
- 2. Propojte ji USB kabelem s PC.
- 3. Otevřete složku s programem "DLCP70\_707\_VerXXX.exe" (Je obsažen v balíčku FWDload\_CPD70\_Ver106.zip, který jste stáhli).
- 4. Dvojklikem spusťte program DLCP70\_707\_VerXXX.exe. Objeví se dialogové okno

| Nowiniced Ver.1.00 |      | Vesion | Check run |  |
|--------------------|------|--------|-----------|--|
| DATAIM             | 1a 🛙 |        |           |  |
| DATA2(T)           | 1018 |        |           |  |
| DATA3(F)           | 14   |        |           |  |
| lata in Printer    |      |        |           |  |
| Belore             |      |        |           |  |
| DATAIM             |      |        |           |  |
| DATA2(T)           |      |        |           |  |
| DATA3(F)           |      |        |           |  |
| Atter              |      |        |           |  |
| DATAI(M)           |      |        |           |  |
| DATA2TI            |      |        |           |  |
| DATA3(F)           |      |        | 1         |  |
|                    | ात   |        |           |  |

5. Kliknutím na "Download" spusťte proces upgradování firmware.

6. V případě, že program není určen pro vaši tiskárnu, objeví se okno

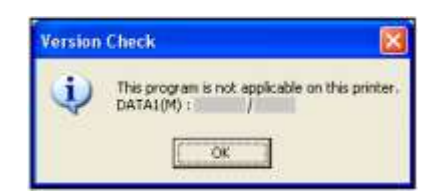

7. Pokud je již v tiskárně nejnovější verze firmware, budete upozorněni následující informací

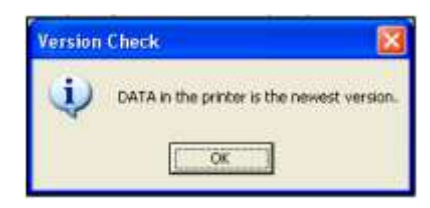

8. Stav procesu upgradu firmware symbolizuje okno se stupnicí a informacemi, viz následující obr. V této době NEVYPÍNEJTE (!) napájení tiskárny.

| Initializing        | 23 | Version Check      | 8 | Upgrade                                               |                      |
|---------------------|----|--------------------|---|-------------------------------------------------------|----------------------|
| Pinane wait.<br>24% |    | Please wait<br>32% |   | Loading DATA1<br>Do not power of the printer of<br>4% | M)<br>Saing download |

9. Zdárné dokončení upgrade firmware bude indikováno oknem.

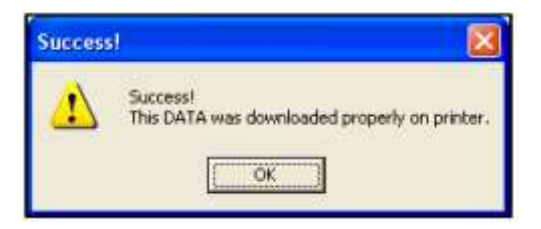

10. Po kliknutí na "ok" se zobrazí úvodní okno, v němž nyní uvidíte původní a novou verzi firmware.

| 🛃 матяривана се 70 | _707 Update Tool | 8          |  |
|--------------------|------------------|------------|--|
| Doverload Ver 1.00 | Vesion           | Dieck name |  |
| DATA1(M)           |                  |            |  |
| DATA2(T)           |                  |            |  |
| DATA3(F)           |                  |            |  |
| DatainPinter       |                  |            |  |
| Before             |                  |            |  |
| DATA1(M)           | 1 -              | 1000       |  |
| DATA2(T)           | 1.1              | 100        |  |
| DATABIE            | 1.000            | 100        |  |
| Alter              |                  |            |  |
| DATA1(M)           | 111              | -          |  |
| DATA2(T)           | 1.1              | 100        |  |
| DATA3(F)           |                  | 2000       |  |
|                    | Download         |            |  |

- 11. Zavřete program kliknutím na "X" vpravo nahoře.
- 12. Jestliže se vám během upgradování firmware zobrazilo okno s chybovým hlášením, vypněte a zapněte tiskárnu a celý proces opakujte, počínaje bodem 1.

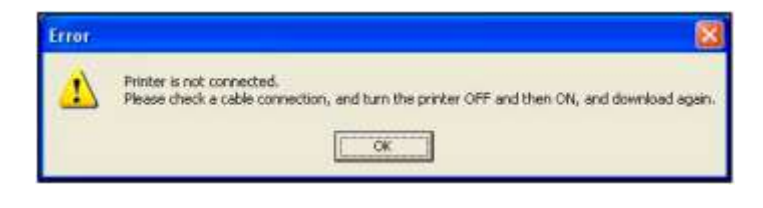

-----